# Chapitre 2. Utiliser ce document et trouver de l'aide

Ce document est organisé en deux dimensions :

- 1. À partir de l'interface graphique (GUI) qui explique les options disponibles et leurs fonctions, avec des liens vers des descriptions et une utilisation plus approfondies. Chapitre 4, Fenêtres et menus de GnuCash
- 2. En classant les opérations, les tâches ou les fonctions selon qu'il s'agit d'un compte, d'une transaction, d'un rapport ou d'une autre opération orientée. Par exemple :
  - 1. Actions sur les comptes Chapitre 5, Configuration, modification et utilisation des comptes
  - 2. Actions de transaction/enregistrement Chapitre 6, Opérations de transaction courantes
  - 3. **Outils et assistants** Chapitre 8, Outils et assistants
  - 4. Rapports et graphiques Chapitre 9, Rapports et graphiques
  - 5. Personnalisation Chapitre 10, Personnalisation de GnuCash

# Accéder à l'aide

Lorsque GnuCash est en cours d'exécution et que cette documentation est installée <sup>1)</sup>.

Cette fenêtre est accessible

- 1. par la touche F1
- 2. ou en sélectionnant dans le menu Aide → Sommaire
- Aide → Tutoriel et guide des concepts (Ctrl + H) ouvrira l'autre partie de cette documentation.
- 4. **Dans la plupart des boîtes de dialogue**, le bouton <u>Aide</u> vous mènera directement à la page qui décrit cette boîte de dialogue.

Le menu d'aide complet est expliqué dans la Section 4.2.1.9, « Arborescence du compte - Menu d'aide ».

**Système d'exploitation et visualiseur d'aide** : Selon le système d'exploitation, l'aide s'affiche au moyen de :

• Linux : Gnome Yelp

- macOS : navigateur Web par défaut
- Windows : Visionneuse d'aide Windows

Consultez leurs manuels respectifs pour obtenir de l'aide sur l'aide.

#### **Tutoriel GnuCash et guide des concepts**

Le guide est le pendant de cette aide. Il explique les concepts utilisés dans GnuCash et propose un didacticiel montrant comment utiliser GnuCash pour gérer vos comptes.

Il apparait si vous choisissez Ouvrir le didacticiel du nouvel utilisateur dans le menu "Bienvenue sur GnuCash !".

Pour ouvrir ce guide manuellement, accédez à Aide  $\rightarrow$  Tutoriel et guide des concepts ou appuyez sur Ctrl|+H|

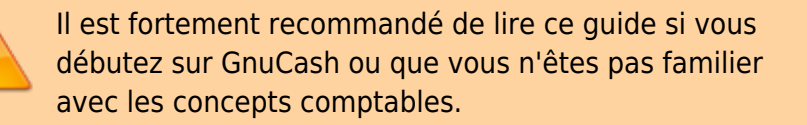

#### Wiki GnuCash

La communauté fournit une documentation abondante, moins formelle mais souvent récente, concernant aussi bien l'utilisation que le développement de GnuCash, dans le Wiki GnuCash ; visitez la page Foire aux questions quand vous rencontrez des difficultés avec GnuCash.

Essayez sa page de recherche ou parcourez les catégories.

### Site Web GnuCash

Le site Web multilingue de GnuCash https://www.gnucash.org/ contient :

- des Annonces de nouvelles versions ou de maintenance de serveur généralement en anglais
- des Téléchargements du programme ou de la documentation en plusieurs versions
- des Liens pour signaler des bogues ou suggérer des améliorations et plus encore.

## Assistance en ligne GnuCash

- Listes de diffusion : la liste de diffusion des utilisateurs est la principale source d'assistance aux utilisateurs. Vous pouvez consulter les listes de diffusion wiki:user pour les autres langues que l'anglais. Vous y trouverz d'autres sections utiles telles que la nétiquette ou la gestion de votre liste de diffusion individuelle. Des services tiers convertissent certaines listes dans d'autres formats<sup>2)</sup> :
  - Forum Internet : http://gnucash.1415818.n4.nabble.com/GnuCash-f1415818.subapps.html
  - Fil d'actualités NNTP :

nntp://news.gmane.org/gmane.comp.gnome.apps.gnucash.user

- Chat : Plusieurs développeurs et utilisateurs expérimentés surveillent le canal #gnucash sur irc.gimp.net. Ils sont généralement occupés par d'autres tâches et ne sont bien sûr pas toujours devant leur ordinateur. Connectez-vous, posez votre question et restez connecté ; cela peut prendre plusieurs heures avant que votre question soit remarquée et répondue.
- 3. Si vous avez été déconnecté, consultez les journaux IRC pour vérifier que vous n'avez rien manqué.
- 4. Les exigences, la nétiquette et d'autres détails sont expliqués dans la page wiki IRC.

## Boutons de la souris

Ce document fait référence aux boutons de la souris comme Button1, Button2 etc.

- Button1 = bouton gauche de la souris  $^{3)}$
- Button2 = bouton droit de la souris <sup>4)</sup>

## Voir aussi

• (en) https://www.gnucash.org/docs/v4/C/gnucash-help/Getting-Help.html

Basé sur « Chapter 2. Using This Document & Getting Help » par gnucash.

1)

les paquets FlatPak, macOS et Windows le contiennent ; sous Linux, il est livré sous forme de package séparé **gnucash-docs** 

2)

Il faut s'abonner avant de poster, que l'on utilise Nabble ou Gmane

ou le bouton droit dans une configuration pour gaucher

)

ou le bouton gauche dans une configuration pour gaucher

From: https://doc.wikis.frapp.fr/ - **doc** 

Permanent link: https://doc.wikis.frapp.fr/doku.php?id=tutoriel:compta:gnucash:aide:get:start

Last update: 2023/05/06 19:05